平成29年4月9日

### 各クラブチーム代表者 様

鳥取県クラブバスケットボール連盟

平成29年度鳥取県クラブバスケットボール連盟の登録について(通知)

新緑の候、ますます御健勝のこととお喜び申し上げます。

さて、平成29年度鳥取県クラブバスケットボール連盟の登録について、下記のとおり 登録手続きを行っていただきますようお願いいたします。

記

1 申込方法 JBAの登録システムによる(別紙のとおり)

2 申込締切 平成29年5月6日(土)

※上記期限内にチーム登録申し込みがない場合は、中国クラブ優勝大会鳥取県予選会に参加できなくなることがあります。

なお、チーム登録の承認までの締切りですので、個人登録並びに登録料の支払いは、試 合開催日までに終了しておいてください。

3 問い合わせ先 林 公博 携帯 090-3375-0039

4 平成29年度登録料について

協会登録料 27,000円

(内訳 JBA12,000円、鳥取県15,000円)

クラブ連盟登録料 9,000円

(内訳 全国連盟5,000円、鳥取県4,000円(中国連盟負担金))

個人登録料 1人 2,200円

(内訳 JBA1, 200円、鳥取県1, 000円)

平成29年度鳥取県(クラブ・一般)の大会予定について

- 1 会長杯兼県民スポーツレクリエーション祭
  - 10月21日(土)22日(日)

会場 中部地区 担当:中部協会

- 2 第93回天皇杯・第84回皇后杯全日本総合バスケットボール選手権大会鳥取県予選 会
  - 8月26日(土)27日(日)
     会場 鳥取産業体育館(冷房あり)
     担当:県協会 西垣
- 3 第20回鳥取県クラブカップバスケットボール大会兼第13回中国地区クラブバス ケットボール優勝大会鳥取県予選会兼国民体育大会(成年)バスケットボール競技鳥取 県予選会
  - 5月21日(日)、6月18日(日)
     会場 鳥取市国府町体育館(5/21)、米子市淀江体育館(6/18)
     担当:クラブ連盟 林
- 4 第44回鳥取県クラブバスケットボール選手権大会兼第44回中国クラブバスケッ トボール選手権鳥取県予選会
  - 11月12日(日)、11月19日(日)
     会場 鳥取市国府町体育館(11/12)、米子市淀江体育館(11/19)
     担当:クラブ連盟 林

クラブ連盟関係上位大会

(1) 第13回中国クラブバスケットボール優勝大会

(参加枠男3チーム、女子3チーム)

7月8日(土)9日(日) 周南市スポーツセンター

(2) 第44回中国クラブバスケットボール選手権大会

(参加枠男女各1チーム)

平成30年1月20日(土)21日(日) 広島県広島市(グリーンアリーナ)

(3)第10回全日本クラブシニアバスケットボール選手権大会中国地区予選会
 第10回全日本クラブスーパーシニアバスケットボール交歓大会中国地区
 予選会(参加枠男子各1チーム:選抜チーム可)
 10月21日(土)22日(日)会場 松江市総合体育館

# Team JBA (日本バスケットボール協会 新会員登録管理システム)

# チーム登録ガイド(選手ー括登録・一括支払の場合)

### ■チーム・選手の登録方法について

- 平成 27 年度以前にチーム登録を行ったチームは、別紙「年度更新後の登録手続きガイド[チーム・選手 用]」をご確認ください。本書は、チームを新規登録する方用のガイドです。
- インターネットに接続されたパソコンとメールアドレスをご用意ください。
- http://team-jba.jp/ にアクセスしてください。JBA ホームページからもリンクされます。
- チーム情報およびチーム責任者情報を登録し、チーム登録が承認された後、選手の一括登録を行ってください。チーム加盟料・競技者登録料をお支払いただき、登録完了となります。
- ※ チーム登録には、所属の都道府県別、カテゴリー別の加入コード(下記)が必要です。

■都道府県別・カテゴリー別 加入コード(STEP1の⑥で入力いただきます)

| 都道府県       | 鳥取県           | カテゴリー | クラブ |
|------------|---------------|-------|-----|
| 団体名称       | 鳥取県クラブバスケットボ- | ール連盟  |     |
| 加入コード(12桁) | 323103001196  |       |     |

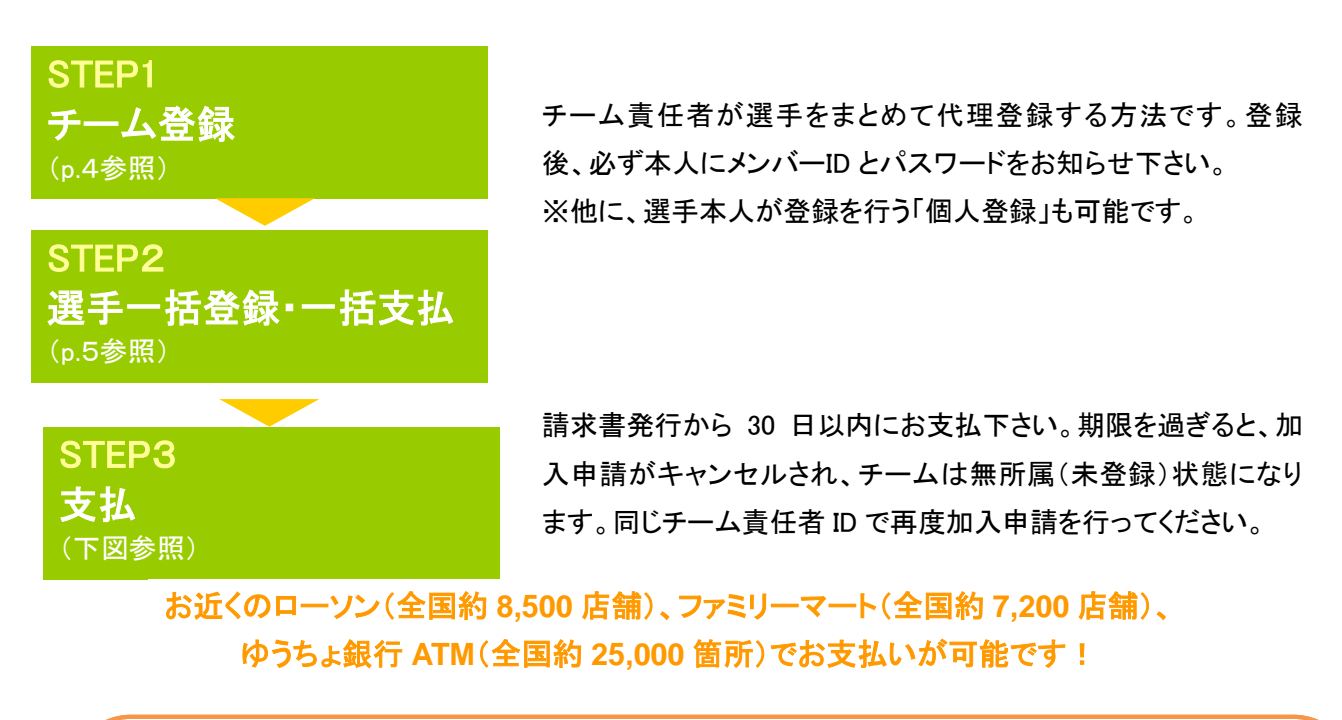

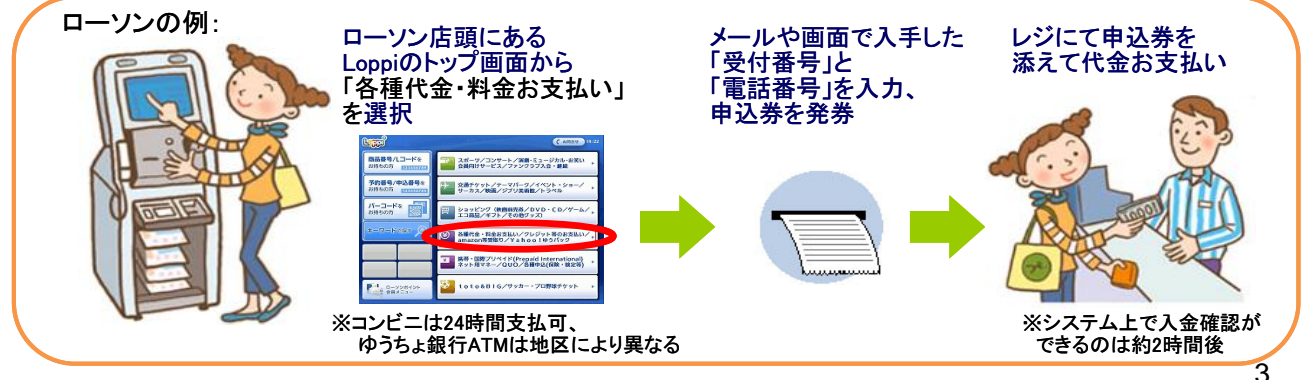

# STEP1:チーム登録(所属都道府県・所属カテゴリーへの加入申請)

 team-iba.ip で「チーム/団体責」 任者 TOP」をクリック。

| Term JBA I 🗴 🗷 H 🤋 1 F                                                                                                    | 000日本バスウオボー市場合 点片型語管理システム<br>adbaT Acceciation : Membership Registration System |
|----------------------------------------------------------------------------------------------------|---------------------------------------------------------------------------------|
|                                                                                                    | 文字サイズ 非接合 肥厚 加速す                                                                |
| (財)日本バスケットボール協会 会員登録管理システム                                                                                                    |                                                                                 |
| メノバーログイン・新規登録                                                                                                    | メンバー                                                                            |
| ★20/3-10P                                                                                                    | ♦ <u>2C/R TOP</u>                                                               |
| A.17 Amhtailtai                                                                                                    | えいーローク 日本10日プイン<br>単純金田は256です。                                                  |
| メノハー 主張の天皇い 方法                                                                                                    |                                                                                 |
| 職務者金額利については下記者ご覧ください。  →                                                                                                    | - 4/10世界社会                                                                      |
| 朝廷者皇孫将は、ローリン(Loppi)、ファミリーマート(Famiボート)、創連局ATMでお支払いただけます。                                                                                      | * <u>TOP</u><br>E-1/3886880024()=8                                              |
| ローソン、ファミリーマート、男使局でのお支払い方法                                                                                                    |                                                                                 |
| <ul> <li> <u>ローソンでのお支払い方法</u> ※文中に「クレジットカード」と数引ますが、今回は建用外ですのでご注意に </li></ul>                                                                 | 2315 よくある有限                                                                     |
| <ul> <li><u>ファミリーマートでのお支払い方法</u></li> </ul>                                                                                                  | ◆ <u>よくある質問</u>                                                                 |
| <ul> <li>         ・         <u>創催見でのお支払い方法</u> ※一部の創建局のATMは現金による接込みに対応していませんのでご注         </li> </ul>                                         | BCEBLL, F.                                                                      |
| お支払いに必要な情報                                                                                                    | QRP                                                                             |
| あ支払いに必要な価額は、以下の通りです。どれか1つでも不足するとあ支払いいただりません。                                                                                                 | ##107212.255122.879.00<br>コードもこれ間にない。                                           |
| 1. 登録にた電話番号<br>痛人支払いの場合 ⇒ ジバイー登録にた電話番号<br>デーム→甘花気にの場合 ⇒ 論言書を受信にたデーム責任者の登録電話番号                                                                |                                                                                 |
| <ol> <li>         2. 受付番号         カテゴリー 登録後に、350 ような (# 450 メームが通信されます(書句は彼)。         4.6 (# Group 1000 - 00000 (トッキリ第四)         </li> </ol> |                                                                                 |
| このナール中に出めように記述されています。<br>全日番号:《0000》                                                                                                    | close 🛙                                                                         |
| 3. 定約項目書長(名作品ATMのみ)                                                                                                    |                                                                                 |

②「新規登録」をクリック。

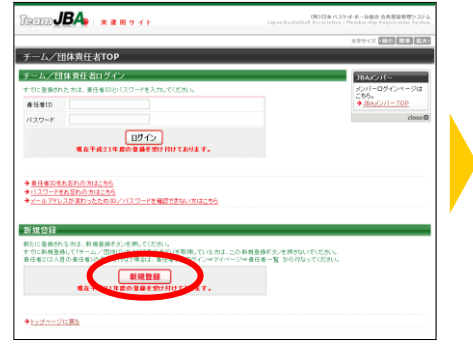

8 メールアドレスを入力し、 「登録する」をクリック。

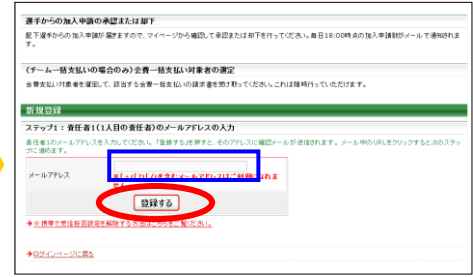

⑥ 加入コードを入力し、「次へ進む」

田谷の檜辺

次へ進む

·HA-7: 10.18. 1

夏蘇の温れ

スケッル 責任者1のメード の入力

ステップ2 線控メール受信、URLク

ステップ3 チーム/田祥種利潤州

ステップ4 加入コード入力

ステップ5 チーム・団体情報入力

ステッゴ6 責任者1の情報入力

ステップ7 入力内容の帰辺

4 届いた受信メールの URLを クリック。

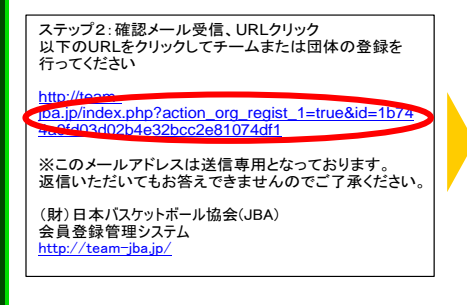

# 🕜 チームの情報を入力。

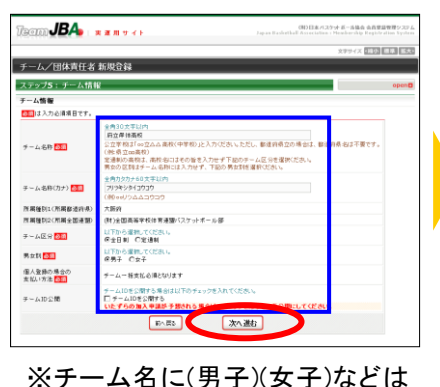

入力不要です。 ※出来るだけ平成 21 年度までの チーム番号を入力してください。

🕕 チーム ID 等を確認。

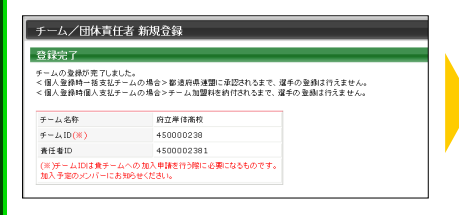

6 登録種別「チーム」を選択して、 「次へ進む」をクリック。

#### 120mJBA × \* \* \* \* チーム/団体責任者 新規登録 新規管理 ステップ3:チーム/団体種効道状 <sup>会会ナムモーム</sup>または目体の種類を選択 280.2h ステッコ モモ 1のメー 87-14 1.9.149.28 スタッゴ2 W田メール党信, URL5 ステップ3 テームノ団体種対流1 Cグロック通知 C部連府県協会 ステップ4 加入コード入力 次へ運む ステップ5 テーム・田洋領網入2 ステップ6 責任者1の情報入力 ステップ7 入力(内容の 場合 2.静元7 表15年10の第15

8 チーム責任者の情報を入力。

#### JBA -----チーム/団体責任者 新規登録 ステップ6:責任者1(1人目の責任者)の情報入 9803h ステップ1 責任者 1のメール7 責任者氏名 西田 ステッゴ2 確認メール安住、URLク 責任者氏毛(力ナ) 🚺 ステップ3 チーム/団体種95選択 新使基号 <mark>83</mark>1 - 0032 Mm スタッブ4 加入コード入力 ステップ5 チーム・田津藩輔入力 金角150文字起作 大阪府大阪市中央区天満橋京町 (19)大阪府大阪市中央区天満橋京町 信用 (201) (市区制作用) ステップ6 責任者1の質響入力 住用 500 ステップ7 01-2-3 極の無い内は「無乗使」と記入して(ださし 200元7 (株100円) 住所 (建物名、部屋香売など の意識ビルの 電話書号1 000 (コンビニモの支払い時 電話番号1の種類 🎦 →内点規デ4文字以上12文字以内 ログイン時に必要となるパスワードです。任意の パスワード 💩 🕅 上記のパスワードを再度入力してくだみ。 ●●●●● パスワード(雑型) 🏧 16へ戻る 次へ運む

# ④ 入力内容を確認。

前へ戻る

をクリック。

Team **JBA**₀ : <u>\* \* \* •</u> ≁ 1

チーム/団体責任者 新規登録

ステップ4:加入コード入力(チーム登録

参道府県連盟加入コード入力

・ホイキ・活動の加入コードを入力し 参連府県連盟加入コード 入力された加入コードの団体名称

新規登録

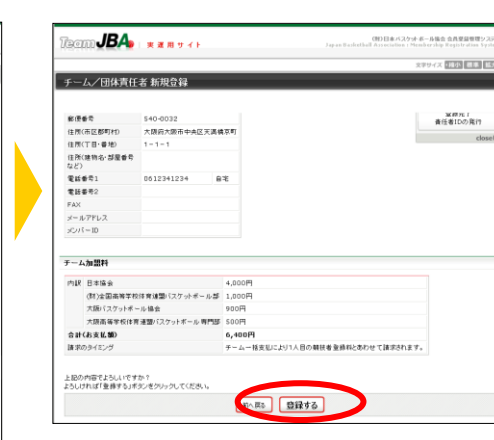

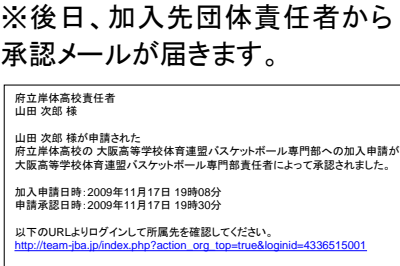

※このメールアドレスは送信専用となっております。 返信いただいてもお答えできませんのでご了承ください。 (財)日本パスケットボール協会(JBA) 会員登録管理システム

チームの登録が終わりまし た。次は選手の一括登録を行 います。

※チームの登録が承認されるま で選手の登録は行えません。

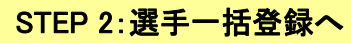

注説明資料中の画面の仕様は実際の登録画面と若干異なる可能性があります。

# STEP2:選手一括登録·一括支払(対象者選定、請求書出力)

チーム責任者ログイン ⇒ マイページ
 「選手一括登録」をクリック。

| ○ 府立岸は高校 責任者 山田 沈客 さん<br>日 マイページ |                                      | 文字サイズ •1805 - 標準 - 新式 |
|----------------------------------|--------------------------------------|-----------------------|
| <b>0</b> 71×-ÿ                   |                                      |                       |
|                                  |                                      |                       |
|                                  |                                      |                       |
|                                  |                                      |                       |
| メンバーー括設定                         |                                      |                       |
|                                  |                                      |                       |
| → <u>選手一括登録</u>                  | メンバーの継続処理かじきよす。<br>メンバーの登録内容を変更できます。 |                       |
|                                  | ナームにメンバーを追加することかできます。                |                       |
| 2830c                            |                                      |                       |
| 豆林内合                             |                                      |                       |
| →登録内容の確認/変更                      | 登録内容の 確認/変更ができます。加入コー<br>きます。        | ドはこちらで確認で             |
| → 携帯用オートログイン設定                   | 携帯用オートログインを有効にしている場合、<br>きます。        | 無効にすることがで             |

|   | 氏私 | 波市) 動用 | Æ   | 名(力ナ) 赦 🏭 |                                                                        | 生年月日 👌              |           | 4/188                                            |           |                                                                                                    | (20-K | 氏名(日   | - 7年) 🚮 |
|---|----|--------|-----|-----------|------------------------------------------------------------------------|---------------------|-----------|--------------------------------------------------|-----------|----------------------------------------------------------------------------------------------------|-------|--------|---------|
|   | 22 | 6      | 12  | 6         | 61                                                                     | 西居                  | 和暦<br>(祥) | 48年<br>(11年<br>(11年)(11年)(11年)(11年)(11年)(11年)(11 | 0 III     | 作重                                                                                                    | 100   | 12     | -6      |
| U | æ  | .Ξ#    | 444 | 9709      | <ul> <li>④男性</li> <li>○女性</li> </ul>                                   | 1990 年 10 月<br>10 日 | 平成 5<br>岸 | 16 <b>8</b>                                      | 180<br>cm | 100<br>kg                                                                                                    | 1234  | YAMADA | SABUROU |
|   |    |        |     |           | <ul> <li>●男性</li> <li>○女性</li> </ul>                                   | # A                 |           |                                                  | cm        | kg                                                                                                    |       |        |         |
|   |    |        |     |           | <ul> <li>(6男性)</li> <li>(7男性)</li> <li>(7男性)</li> <li>(7男性)</li> </ul> | # A                 |           |                                                  | cm        | kg                                                                                                    |       |        |         |
|   |    |        |     |           | @男性<br>C女性                                                             | # A                 |           |                                                  | cm        | ing in the second second secon |       |        |         |
|   |    |        |     |           | @男性<br>C女性                                                             | # A                 |           |                                                  | cm        | kg l                                                                                                    |       |        |         |
|   |    |        |     |           | <ul> <li>④男性</li> <li>○女性</li> </ul>                                   | # #                 |           |                                                  | cm        | kg l                                                                                                    |       |        |         |
|   |    |        |     |           | <ul> <li>④男性</li> <li>○女性</li> </ul>                                   | # A                 |           |                                                  | cm        | ing land                                                                                                    |       |        |         |
|   |    |        |     |           | @男性<br>C女性                                                             | # A                 |           |                                                  | cm        | ing land                                                                                                    |       |        |         |
|   |    |        |     |           | @男性<br>C女性                                                             | # A                 |           |                                                  | cm        | kg                                                                                                    |       |        |         |
|   |    |        |     |           | 化用性                                                                    | # A                 |           |                                                  |           |                                                                                                    |       |        |         |

5 支払対象者を選択し、「次へ進む」をクリック。

| ¢Ν.                           |                                                      |                                                                        |                                                  |                                        | 日本協会                 | (財)全国高等学校体育連盟パ<br>スケットボール部                       | 大阪バスケットボール協会                       | 大原高等学校は育連盟バス<br>ケットボール 専門部                  | 支払合計                     |
|-------------------------------|------------------------------------------------------|------------------------------------------------------------------------|--------------------------------------------------|----------------------------------------|----------------------|--------------------------------------------------|------------------------------------|---------------------------------------------|--------------------------|
| M                             | テーム加盟す                                               |                                                                        |                                                  |                                        | 4,000円               | 1,000円                                           | 900円                               | 500円                                        | 6,400円                   |
| 下の:<br>っても<br>択し1             | 業手の発行的<br>調求対象の活<br>に次へ強む」を                          | A 米線ぶとなっています。<br>ドモを変更して、請求者を<br>押すと、選択された選手                           | 施行できます。<br>の登録料合計算<br>4/1時点                      | A調求されます。<br>変勝日                        |                      |                                                  | 内訳                                 |                                             |                          |
| 下の:<br>っても<br>択し1<br>転払       | 業手の発持時<br>-請求対象の項<br>(「次へ通む」き<br>ID                  | 1米線が2005(います。<br>「平然電電して、請求書き<br>押すと、環状された選手<br>氏名                     | 現行できます。<br>の生命料合計算<br>4/1時点<br>等部                | <ul> <li>(承認日)</li> </ul>              | 日本協会                 | (財)全国省等学校体育運動/1                                  | 内訳<br>大阪52ケットボール 協会                | 大原素等本核体育通量+12                               | 支払合計                     |
| 下の:<br>つでも<br>択し1<br>転払       | 留手の登録料<br>通道対象の通<br>「次へ通む」き<br>10                    | 1年後期2015(1949)。<br>「平を推測して、請求者を<br>押すと、選択された選手<br>氏名                   | 2日できます。<br>2 生務料合計算:<br>4/1時点<br>等部              | 小道求されます。<br>登録日<br>(東辺日)               | 日本協会                 | (財)全国高高学校体育運動に<br>スケットボール部                       | 内訳<br>大阪バスケットボール協会                 | 大原画毎半枝は育速型バス<br>ケットボール専門部                   | 支払合計                     |
| 下の:<br>つでれ<br>肥し1<br>肥し1      | 留手の登録特別<br>通常対象の通<br>「次へ通む」き<br>」D<br>50(00004)      | (中を音楽して、話求書き<br>持すと、選択された選手<br>氏名<br>山田 一尊                             | 現行できます。<br>の登録料会計録:<br>4/1時点<br>年齢<br>17歳        | A選求されます。<br>登録日<br>(承認日)<br>2010-02-05 | 日本協会                 | (財)全面省毎年校休育連盟/<br>スケットボール部<br>1,000円             | 内訳<br>大阪バスケットボール 協会<br>880円        | 大塔高等本校は育速墜バス<br>ケットボール専門部<br>300円           | 호보승과<br>2,680円           |
| 下の:<br>ってれ<br>訳し1<br>夏日<br>夏日 | ※ 手の支持和<br>請求対象の当<br>(「決へ消化」が<br>5000004<br>50000043 | ####2435(1):<br>#学校参加して、議会会<br>押すと、選択された選手<br>氏名<br>1 山田 一都<br>1 山田 三郎 | 2日できます。<br>の登録料会計算:<br>4/1時点<br>等部<br>17歳<br>36歳 | 2010-02-05<br>2010-02-05               | 日本協会<br>500円<br>500円 | (村)全面高等学校(作育運動)「<br>スケットボール感<br>1,000円<br>1,000円 | 内訳<br>大阪バスケットボール協会<br>880円<br>900円 | 大原高等字板は育達型=52、<br>ケットボール専門部<br>300円<br>300円 | 支払合計<br>2,680円<br>2,680円 |

🕜 請求書発行完了。

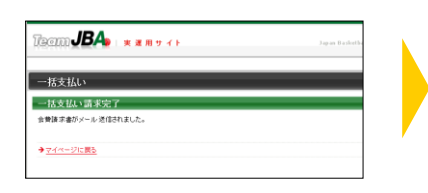

※請求書がメール送信されます。

 ◆◆●日本パスケットボール協会からのお支払い受付番号のお知らせ
 −・今回申込みのお支払い受付番号は<< 203982 >>です。
 山田 次郎 様
 この度は、日本パスケットボール協会へのご登録をいただき、誠にあり がとうごさいました。
 2008年11月17日にいただきましたお申込みの、お支払い方法をご案内 いたします。
 ■お申込み内容のご確認 以下に今回いただいたお申込みの内容をお知らせします。
 ご確認のほど、よろしくお願い中し上げます。

お申込み日時: 2009年11月17日 17時30分26秒 お申込み内容: テーム加盟科、競技者登録料 お支払い額: 4300円 受付番号: 《203982》

■お支払い期限 ≪≪ 2009年12月16日 ≫≫

万一、2009年11月21日までにお支払いいただけない場合、受付番号 が無効となり、お支払いが出来なくなります。お早めの手続きをお願い致 します。

❷「一括新規登録(メンバーID 取得)へ」をクリック。

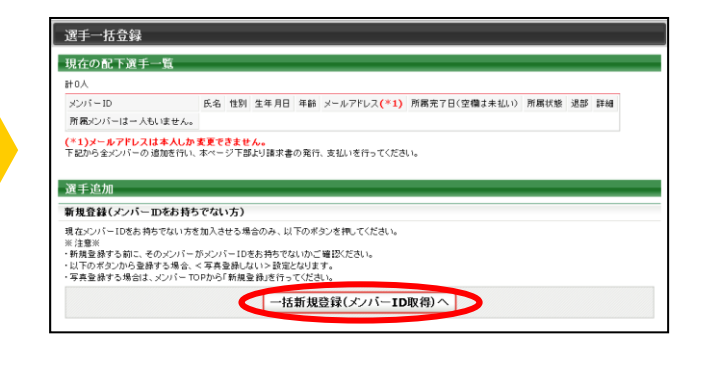

### ④ 全員登録したら「確定して支払へ」をクリック。 ※二重登録がある場合、警告画面が表示されます。

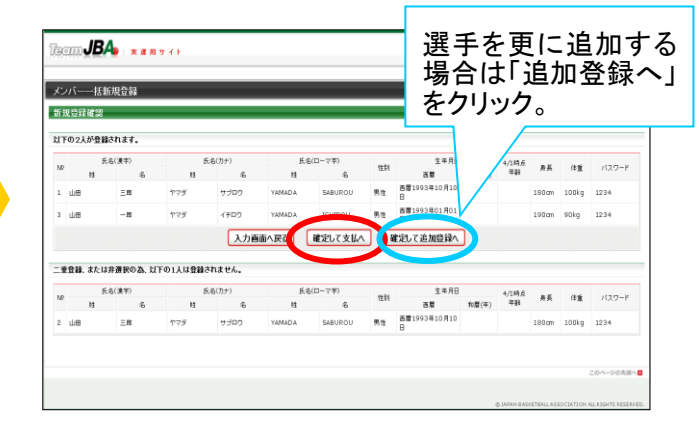

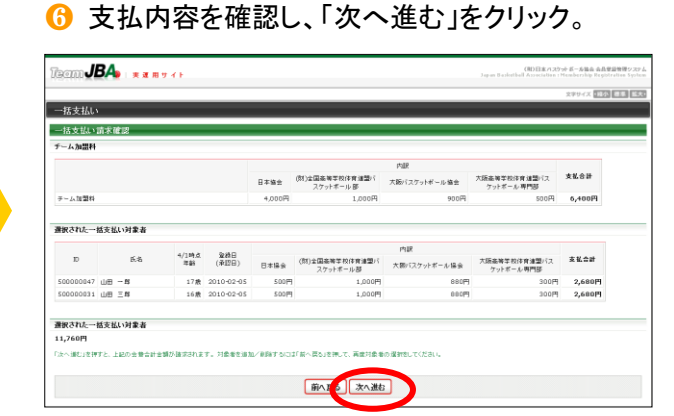

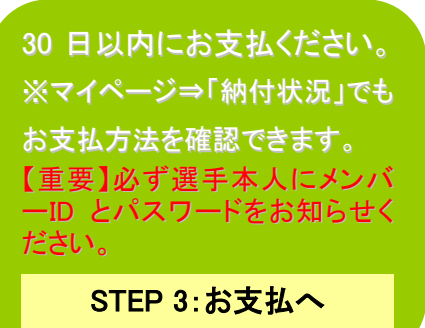